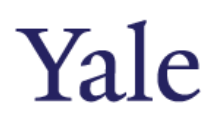

## Faculty Records QRG

- 1. Log on via the FIS URL: <u>https://ebiz.its.yale.edu/pls/HOP1/yuapps\_oracle\_login.html</u>
- 2. Search for a faculty member by all or part of their name, Net ID or UPI.

| Last Name, First Name | smith          |          |      |  |
|-----------------------|----------------|----------|------|--|
| Net Id                |                |          |      |  |
| UPI                   |                |          |      |  |
|                       | Faculty Status |          |      |  |
|                       | Active         | InActive | Both |  |
|                       | Search         | Clear    |      |  |

3. Select the faculty member from the Search Results by clicking their name

| Full Napre            | Net Id | Upi      | Directory Title                               | Status |
|-----------------------|--------|----------|-----------------------------------------------|--------|
| Beebe, Martha         | MB628  | 11909729 | Clin Instr Sch of Nursing                     | Active |
| Beech, Robert D.      | RB245  | 10397885 | Asst Prof Psychiatry                          | Active |
| Beeley, Christopher A | CAB35  | 11642421 | Assoc Prof Divinity Sch and Religious Studies | Active |
| Beenken, Beth A       | BAB67  | 12247655 | Asst Clin Prof Psychiatry                     | Active |

Click here

#### 4. The Faculty Record will open.

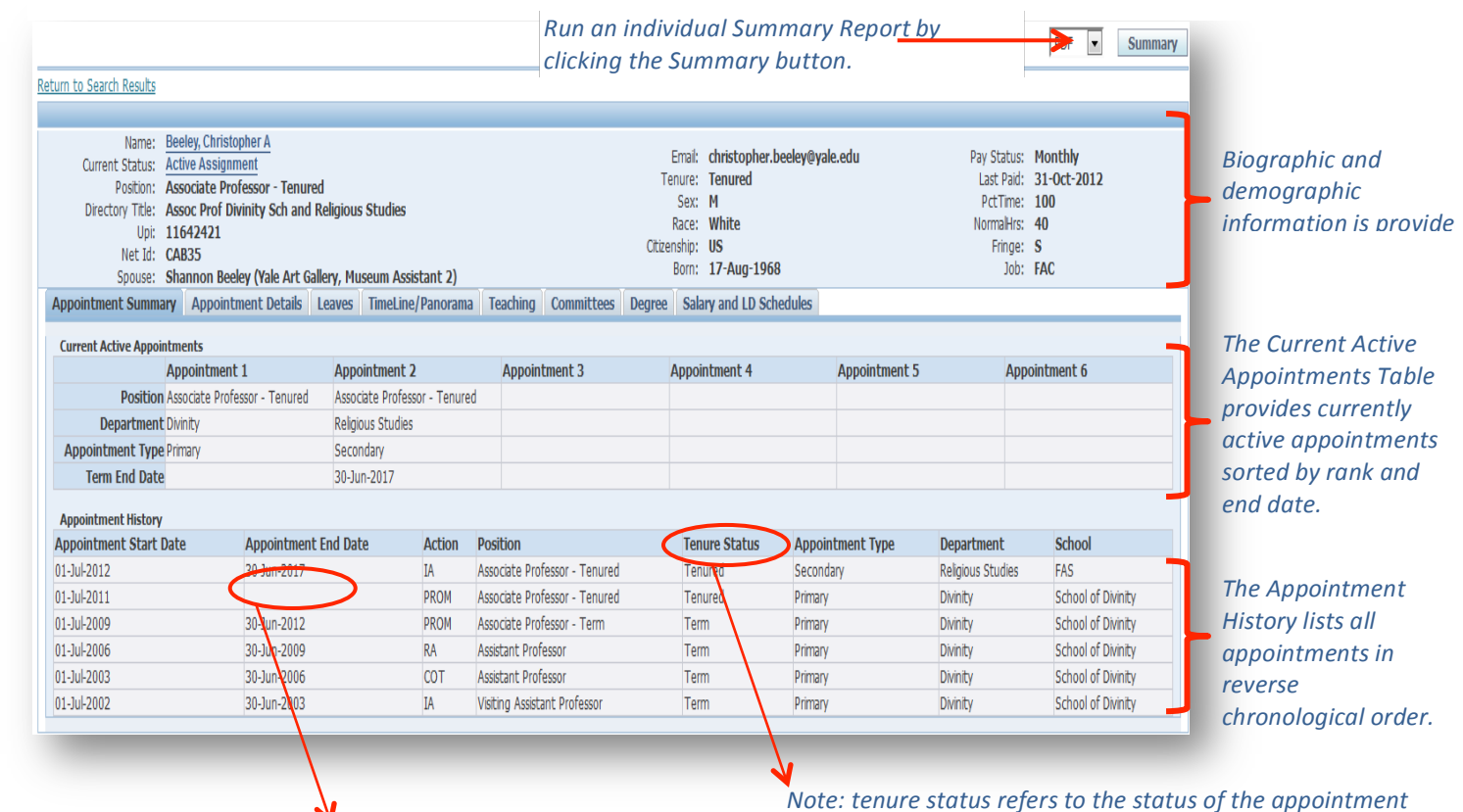

w an end date. not the faculty member's status at the University.

Note: tenured appointments will not show an end date.

# Yale

#### 5. Appointment Details Tab

The appointment details tab gives users a view into milestones, tenure track information, and the Oracle assignments that make up each appointment. The assignment details are intended for users familiar with Oracle HR functionality.

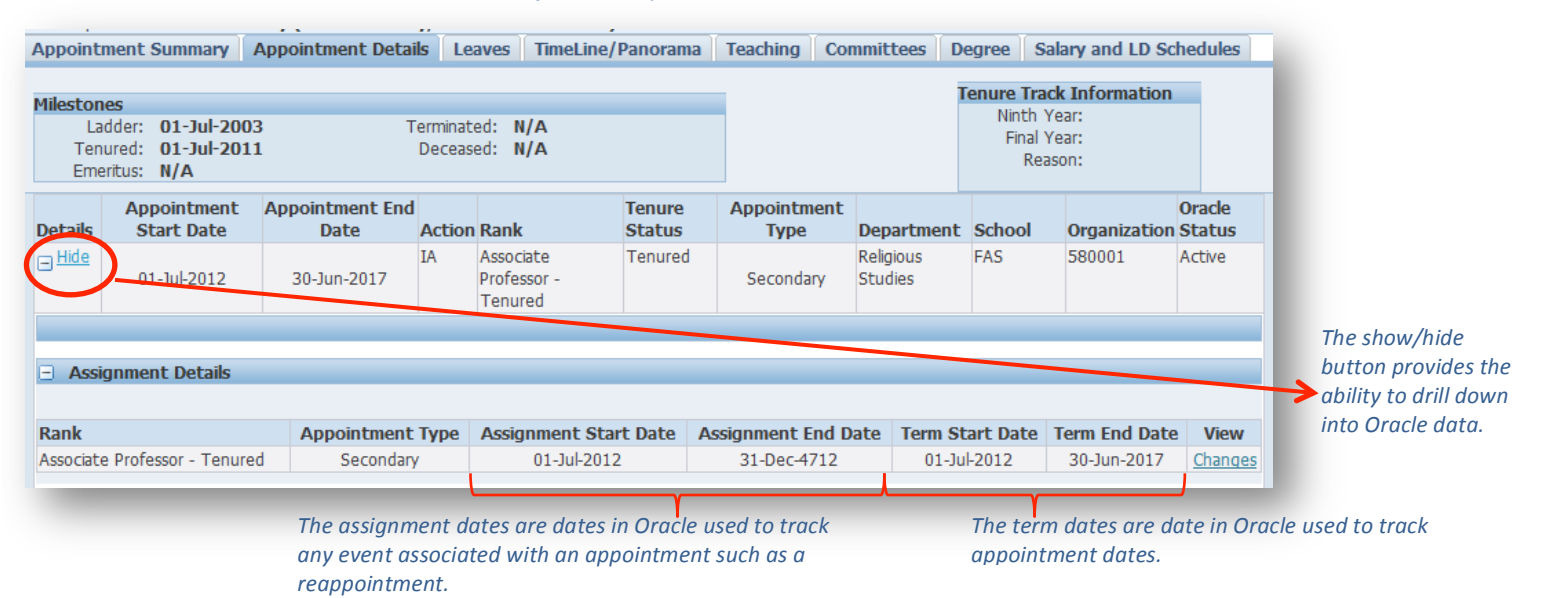

#### 6. Leaves Tab

Faculty leaves tracked in Oracle HR are presented on the leaves tab.

| .eave Taken               |     | Start Date  |     | End Date            |   | Start Term  |   | End Term    |  |
|---------------------------|-----|-------------|-----|---------------------|---|-------------|---|-------------|--|
| Associate Professor Leave |     | 01-Jul-2009 |     | 30-Jun-2010         |   | Fall 2009   |   | Spring 2010 |  |
|                           |     |             |     |                     |   |             |   |             |  |
| Faculty Cancelled Leaves  |     |             |     |                     | 1 |             |   |             |  |
| Leave Type                | Sta | art Date    | End | d Date Reason for c |   | incellation | 1 |             |  |
| No results found.         |     |             |     |                     |   |             |   |             |  |

#### 7. Timeline/Panorama Tab

| Appointment S                  | Summary A                                 | ppointment De | tails Leaves                        | TimeLine  | /Panorama | Teaching                              | Committee | s Degree                | Salary and | LD Schedule | s     |
|--------------------------------|-------------------------------------------|---------------|-------------------------------------|-----------|-----------|---------------------------------------|-----------|-------------------------|------------|-------------|-------|
| Name:                          | Beeley,<br>Christopher                    | 2005-2006     | 2006-2007                           | 2007-2008 | 2008-2009 | 2009-2010                             | 2010-2011 | 2011-2012               | 2012-2013  | 2013-2014   | 2014- |
| Primary Dept:<br>Current Rank: | A<br>Divinity<br>Associate<br>Professor - |               |                                     |           |           | APL<br>07/01/2009<br>-<br>06/30/2010  |           |                         |            |             |       |
| Initial Rank:                  | Visiting<br>Assistant<br>Professor        |               | AP<br>07/01/2006<br>-<br>06/30/2009 |           |           | AOPN<br>07/01/2009<br>-<br>06/30/2012 |           | AOPT<br>07/01/2011<br>- |            |             |       |
| Tenured:                       | 01-Jul-2011                               | L             |                                     |           | ·         | ·                                     | ·         | ·                       |            |             |       |

The first line provides leave events and the second line provided appointment events f 7 historical years and future years. Note: this tab will be blank if there are no events during this timeframe.

#### 8. Teaching Tab – Teaching Information sourced from Banner

| Appointmen | t Summary Appo | ointment Details   Leaves   TimeLine/Panorama | Teach | ning C           | ommitt       | ees D | egree | Salary   | and LD | Schedu | ıles         |
|------------|----------------|-----------------------------------------------|-------|------------------|--------------|-------|-------|----------|--------|--------|--------------|
|            |                |                                               |       |                  |              |       | (S)   | Previous | 1-20   | ▼ Nex  | <u>at 20</u> |
| Term       | Course         | Course Title                                  |       | Primary<br>Instr | Num<br>Instr | Total | UG    | GS-CR    | GS-AU  | PS-CR  | PS-AU        |
| Spr 2013   | REL 618-01     | Anglican Theol & History I                    |       | Y                | 1            | 0     | 0     | 0        | 0      | 0      | 0            |
| Spr 2013   | REL 676-01     | The Cappadocians                              |       | Y                | 1            | 0     | 0     | 0        | 0      | 0      | 0            |
| Fall 2012  | REL 620-01     | Hist of Christian Theol to 451                |       | Y                | 1            | 56    | 0     | 0        | 1      | 55     | 0            |
| Fall 2012  | REL 3699-01    | Reading Course                                |       | Y                | 1            | 5     | 0     | 0        | 0      | 5      | 0            |
| Fall 2012  | RLST 905-01    | Required Theology Seminar                     |       | Y                | 1            | 10    | 0     | 4        | 5      | 1      | 0            |
| Spr 2012   | REL 661-01     | Augustine                                     |       | Y                | 1            | 27    | 5     | 1        | 0      | 21     | 0            |
| Spr 2012   | RLST 970-04    | Directed Readings: Theology                   |       | Y                | 1            | 1     | 0     | 1        | 0      | 0      | 0            |

### 9. Committees Tab – University committees sourced from the Committee Database

| Appointment S | ummary    | Appointment Details    | Leaves                                                                        | TimeLine/Panorama | Teaching | Committees | Degree | Sala       | ry and LD Schedules |
|---------------|-----------|------------------------|-------------------------------------------------------------------------------|-------------------|----------|------------|--------|------------|---------------------|
| Start Term    | End Terr  | m Committee Title      |                                                                               |                   |          |            | R      | ole        | Committee Type      |
| Fall 2012     | Spr 2013  | 3 Information Technolo | information Technology Services Advisory Committee member UNIVERSITY          |                   |          |            |        |            | UNIVERSITY          |
| Spr 2012      | Fall 2012 | 2 Advisory Committee f | dvisory Committee for Search for Deputy CIO for Academic IT member UNIVERSITY |                   |          |            |        |            | UNIVERSITY          |
| Fall 2011     | Spr 2013  | 3 Advisory Committee f | Advisory Committee for the Division of the Social Sciences member UNIVERSITY  |                   |          |            |        | UNIVERSITY |                     |
| Fall 2011     | Spr 2013  | 3 Information Technolo | nformation Technology Services Advisory Committee chair UNIVERSITY            |                   |          |            |        |            | UNIVERSITY          |

### 10. Degree Tab

| Appointment Summar | y Appointm | ent Details   | Leaves    | TimeLine/Panorama | Teaching | Committees | Degree | Salary and LD Schedules |  |
|--------------------|------------|---------------|-----------|-------------------|----------|------------|--------|-------------------------|--|
| Degree Information |            |               |           |                   |          |            |        |                         |  |
| Degree             | Year       | School        |           |                   |          |            |        | Highest Degree          |  |
| PhD                | 2002       | University of | Notre Dam | ne                |          |            |        | Y                       |  |
|                    |            |               |           |                   |          |            |        |                         |  |

# Yale

# **Appendix A: Action Abbreviations**

| Faculty Workflow/Vote | Description              |
|-----------------------|--------------------------|
| Туре                  |                          |
| CIT                   | Change in Track          |
| СОА                   | Change in Appointment    |
| СОТ                   | Change of Title          |
| EXT                   | Extension of Appointment |
| ΙΑ                    | Initial Appointment      |
| JOINT                 | Joint Appointment        |
| LOA                   | Leave Of Absence         |
| PROM                  | Promotion                |
| RA                    | Reappointment            |
| SA                    | Secondary appointment    |
| TENURE                | Promotion to tenured     |
| RET                   | Return                   |